# **Bank e-Auctions**

## **Bidder Participation & Online Bidding Manual**

#### (Submission of KYC documents and Bidding Process)

#### Web-portal: <u>https://www.bankeauctions.com</u>

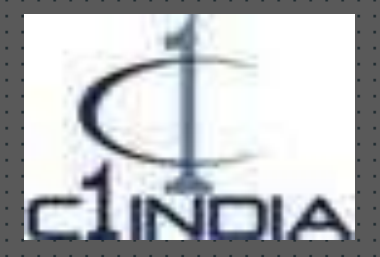

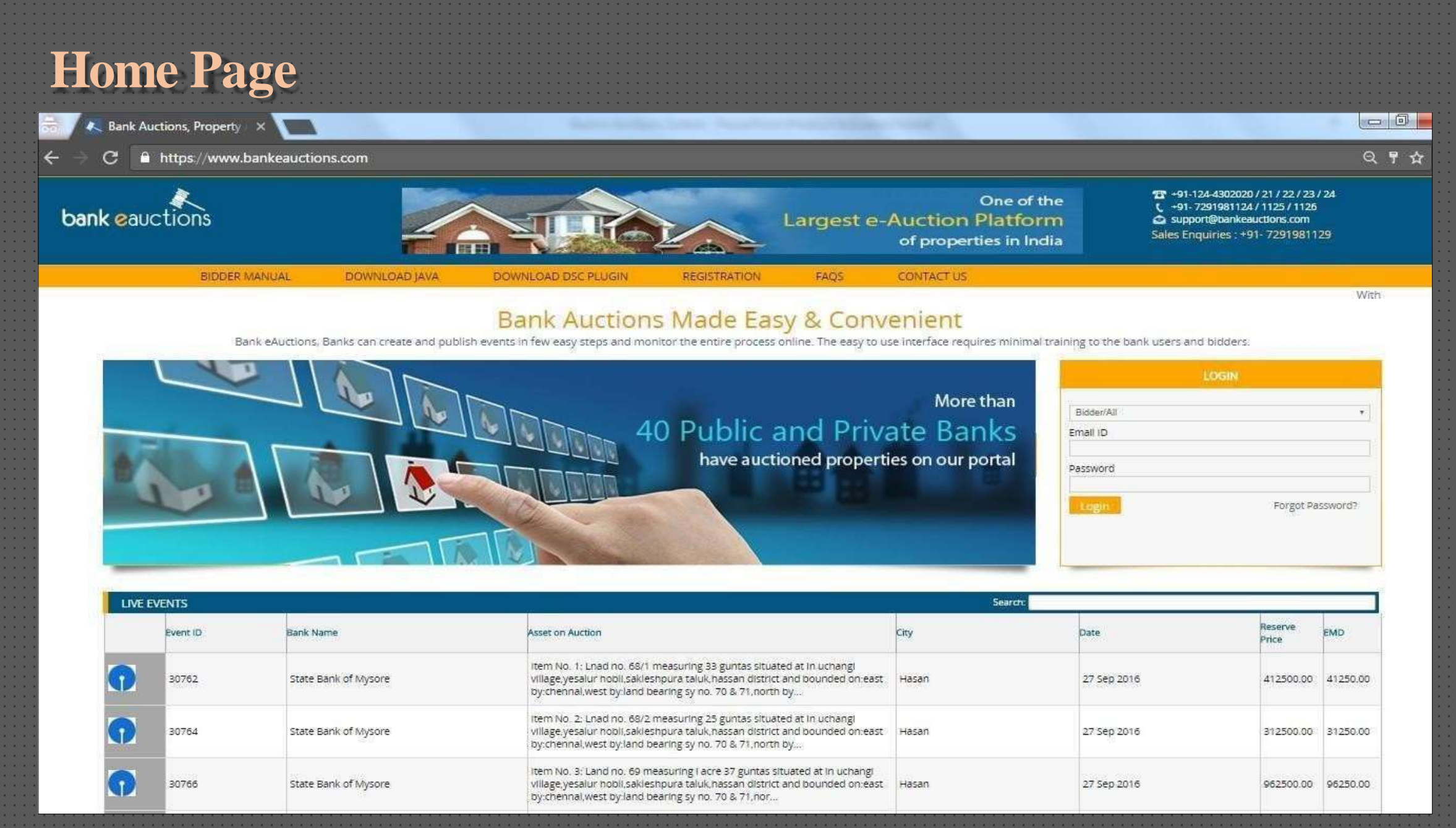

# **Important Points**

| KVC / FMD Submission - Hard conjecto the Bank                    |   |
|------------------------------------------------------------------|---|
|                                                                  |   |
|                                                                  |   |
| Registration on the portal https://www.bankeauctions.com         |   |
| * * * * *                                                        |   |
| Digital Signature Setting - In case of DSC enabled event         |   |
| Digital Signature Setting - In case of DSC enabled event.        |   |
| · · · · · · · · · · · · · · · · · · ·                            |   |
| Upload KYC Documents online for the respective event.            |   |
|                                                                  |   |
| Derticination in the question on the question day                |   |
| Participation in the auction on the auction day.                 |   |
|                                                                  |   |
|                                                                  |   |
|                                                                  |   |
|                                                                  |   |
|                                                                  |   |
|                                                                  |   |
|                                                                  |   |
|                                                                  |   |
|                                                                  |   |
|                                                                  |   |
|                                                                  |   |
|                                                                  |   |
|                                                                  |   |
|                                                                  |   |
|                                                                  |   |
|                                                                  |   |
|                                                                  |   |
|                                                                  |   |
|                                                                  |   |
|                                                                  |   |
|                                                                  |   |
|                                                                  |   |
|                                                                  |   |
|                                                                  |   |
| All rights reserved. Unauthorized copying is strictly prohibited | • |
| · · · · · · · · · · · · · · · · · · ·                            |   |
|                                                                  |   |

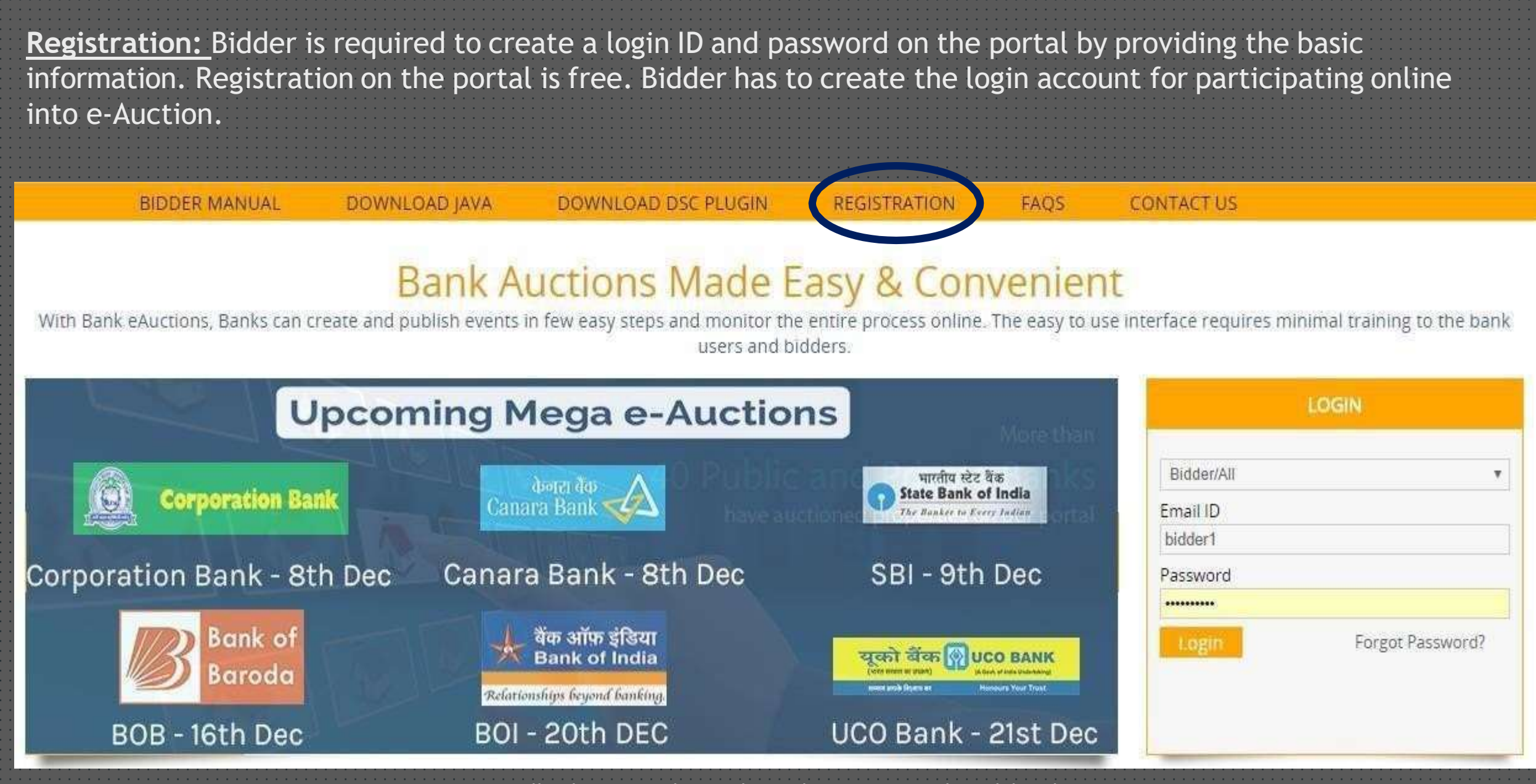

After filling up all the required details carefully, bidder has to click on Submit button in order to complete the registration process.

# Bidder can use his/her email ID as a login ID and the password which he/she has created at the time of registration for login purpose on the portal https://www.bankeauctions.com (For Individual)

| New User Registration    |                                                                                                    | Marked fields are Mandatory |
|--------------------------|----------------------------------------------------------------------------------------------------|-----------------------------|
| Register As *            | Indiatar V 0                                                                                                    |                             |
| Emul ID (Login ID)*      | E-mail Addresse  Pour exception table will be sent to this email ID  Your exception mode will be sent to this email ID |                             |
| Confirm Enull ID*        | Continue Email Atoleum                                                                                                 |                             |
| Password *               | Paarmiti.                                                                                                    |                             |
| Confirm Password *       | Confirm Password 9                                                                                                    |                             |
| First Name *             | Find Name                                                                                                    |                             |
| Last Name*               | Lastfileme                                                                                                    |                             |
| Father%/Husband's Name * | Fatherichtaband's Name                                                                                                 |                             |
| Address 1*               | Additional O                                                                                                    |                             |
| Address 2                | Addema3                                                                                                    |                             |
| Country*                 | -Sinch- V 9                                                                                                    |                             |
| State*                   | Sauci 🗸 9                                                                                                    |                             |
| Cay*                     | -Sanct V 9                                                                                                    |                             |
| PirvZjp*                 | Padap 0                                                                                                    |                             |
| PAN/FORM-15 Details *    | # PartNu. ○ Jurn-16.                                                                                                   |                             |
| PAN No*                  | Patri fu                                                                                                    |                             |
| Phone Number             | Photos Inc.                                                                                                    |                             |
| Mobile Number *          | Motide Teal                                                                                                    |                             |
| Fax Number               | Fine No. 0                                                                                                    |                             |
| САРТОНА                  | Color The result                                                                                                    |                             |

 Lagree that, there read and accepted the User Agreement and Preasy Policy-Linuxy relative communications from tlack e-automs. After filling up all the required details carefully, bidder has to click on Submit button in order to complete the registration process.

Bidder can use his/her email ID as a login ID and the password which he/she has created at the time of registration for login purpose on the portal <u>https://www.bankeauctions.com</u> (For Organization)

| New User Registration |                                                                                                    | ed fields are Mandatory |
|-----------------------|----------------------------------------------------------------------------------------------------|-------------------------|
| Register As *         | Grganization V 9                                                                                                    |                         |
| Email ID (Login ID)*  | Email Address Of Territ Control Control of the set in the email to                                                               |                         |
| Confirm Email (D *    | Curritm Emet Admass 9                                                                                                    |                         |
| Packword *            | Pasateri 0                                                                                                    |                         |
| Confirm Password *    | Ciedem Passentrit 9                                                                                                    |                         |
| Organization Name*    | 0                                                                                                    |                         |
| Authorized Person *   | 0                                                                                                    |                         |
| Designation *         | 0                                                                                                    |                         |
| Address 1 *           | Addinast                                                                                                    |                         |
| Address 2             | Anthread                                                                                                    |                         |
| Country*              | -fond- V 9                                                                                                    |                         |
| State *               | -teac                                                                                                    |                         |
| Cay+                  | -ind- V 0                                                                                                    |                         |
| Pin/Zip*              | Paizp 0                                                                                                    |                         |
| PAN/FORM-16 Details * | # Part No. C Farm-16                                                                                                    |                         |
| PAN Nu*               | PMI his                                                                                                    |                         |
| Phone Number          | (Thank Bit                                                                                                    |                         |
| Mobile Number*        | Mode fire                                                                                                    |                         |
| Fax Number            | Fast No. 9                                                                                                    |                         |
| САРТСНА               | 8 - 3                                                                                                    |                         |
|                       | Estim file make                                                                                                    |                         |
|                       | fagrier flatt: Henne read and accepted the User Agreement and Privacy Policy.     Inser incode communication from Back e-automs. |                         |

Bidders can search / view the live auction events and can download the related documents without login on the portal.

Bidders can search for the events using the reserve price, description of the event or with the name of the bank.

| Mega e-Auctions                                                                                        |             | LOGIN                  |
|----------------------------------------------------------------------------------------------------|-------------|------------------------|
|                                                                                                    |             | Bidder/All             |
| Corporation Bank                                                                                       |             | Email ID<br>ha         |
|                                                                                                    | 입 전 모 귀 물부와 | Password               |
| Auction Date - 8 December 2016<br>No. of Property - 200+ properties<br>EMD Last Date – 7 December 2016 |             | Login Forgot Password? |

| LIVE | LIVE EVENTS Search: |                     |                                                                                                    |                   |                  |               |            |
|------|---------------------|---------------------|----------------------------------------------------------------------------------------------------|-------------------|------------------|---------------|------------|
|      | Event ID            | Bank Name           | Asset on Auction                                                                                                    | City              | Date             | Reserve Price | EMD        |
|      | 31406               | Bank of Maharashtra | S.No.1:-Commercial complex, Plot no.A-3/4(p),Survey<br>no.321,325/5,321/6 and 321/1/A admeasuring 531.00<br>sq yards or 443.98 sq.<br>mts,Electronic,Complex,Kushaiguda, Kesara Mandal<br>Under Kapra Municipality,R | RANGA REDDY DISTR | RICT 03 Nov 2016 | 39680000.00   | 3968000.00 |
|      | 31407               | Bank of Maharashtra | S.No.2:- All the piece and parcel of the land and<br>building-ground plus 1st floor and pent house<br>admeasuring 698 sq yards House no 15-9-485( part of<br>the plot), Mahboob Ganji,Near Afjal Gunj,Hyderabad<br>( | Hyderabad         | 03 Nov 2016      | 41880000.00   | 4188000.00 |
|      | 31408               | Bank of Maharashtra | S.No. 3:- Non- agricultural land of 6 acres & 35 guntas<br>in Survey No .485, 496, 499 and 500 situated at<br>Gowdaveli Village,Medchal Mandal,RR Dist belonging.                                                    | RANGA REDDY DISTR | RICT 03 Nov 2016 | 33687000.00   | 3368700.00 |

Bidders can download the related documents from the section "Auction Related Documents" in order to participate in the event, bidder is required to click on 'Participate' Button available at the bottom of the page.

| Immovable/Commerical/RANGA REDDY DISTRICT |                                                                                                    | EMD Details                                      |                                                                                    |
|-------------------------------------------|----------------------------------------------------------------------------------------------------|--------------------------------------------------|------------------------------------------------------------------------------------|
| Event Natalle                             |                                                                                                    | EMD Amount :                                     | 1158000.00                                                                         |
| Event Tune -                              | CADEAPE)                                                                                                    | EMD Deposit Bank Name :                          | Union Bank of India                                                                |
| Event type.                               |                                                                                                    | EMD Deposit Bank Account Number :                | 398901010026521                                                                    |
| Event No. :                               | 314/6                                                                                                    | EMD Deposit Bank IFSC Code :                     | UBIN0539899                                                                        |
| NIT Ref. No. :                            | BOM Vs M/s Deccan Infratech Ltd.                                                                                                    | Bank :                                           | Union Bank of India                                                                |
| Tender / Event Title :                    | BOM Vs M/s Deccan Infratech Ltd.                                                                                                    | Branch :                                         | Union Bank Of India, SCF 3, Sec 21, Chandigarh-BO                                  |
| Event Bank :                              | Bank of Maharashtra                                                                                                    | And Andrews (                                    |                                                                                    |
| Property Details                          |                                                                                                    | Important Dates                                  |                                                                                    |
| Property Category :                       | Immovable                                                                                                    | Press Release Date :                             | 28 Sep 2016 00:00                                                                  |
| Proved Sch Schwarz                        | Transition 1                                                                                                    | Date of Inspection of Property (From) :          | 20 Oct 2016 11:00                                                                  |
| Property Sub-Category ;                   | commerca                                                                                                    | Date of Inspection of Property (To) :            | 20 Oct 2016 12:00                                                                  |
| Property Description :                    | S.No.1:-Commercial complex, Plot no.4-3(4)p) Survey no.321,325(5,321/6 and 321/1/A admeasuring 531.00 sq yards or<br>443.98 sg. mts Electronic Complex Kushaiguda. Kesara Mandal Under Kaora Municipality RR District and Bounded as | Offer (First Round Quote) Submission Last Date : | 03 Nov 2016 16:00                                                                  |
|                                           | North:40 wide road South Remaining Portion of Plot no.4-3/4 East-60 wide road and west-plot no.4-3/3 (excluding ground finer)                                                                                                    | Offer (First Round Quote) Opening Date :         | 03 Nov 2016 16:05                                                                  |
| Barmande Name -                           | Mic Decree Infrittech Ind                                                                                                    | Auction Start Date and Time :                    | 05 Nov 2016 11:00                                                                  |
| Don uwer s Hanne .                        | nes decide nen decir dui,                                                                                                    | Auction End Date and Time :                      | 05 Nov 2016 12:00                                                                  |
| Auction Details                           |                                                                                                    | Auction Related Documents                        |                                                                                    |
| Reserve Price :                           | 39680000.00                                                                                                    | View NIT Documents :                             | Download                                                                           |
| Tender Fee :                              | 0.0                                                                                                    | Documents to be Submitted :                      | Pan Card Appexure 3/Declaration Form Appexure 2/Details of Bidder Proof Of Address |
| Price Bid :                               | applicable                                                                                                    | Tender Doruments :                               | Download                                                                           |
| Bid Increment value :                     | 50000.00                                                                                                    | Anneyure 2/Details of Birders *                  | Download                                                                           |
| Auto Extension time :                     | 5 (in Minutes)                                                                                                    | Annexure 3/Declaration by Bidders :              | Download                                                                           |
| No. of Auto Extension :                   | Unlimited Extension                                                                                                    |                                                  | Rade Datticipate                                                                   |
| DSC Required :                            | No                                                                                                    |                                                  |                                                                                    |

#### Fill in the user ID (registered email) and Password to login on the portal.

In case the bidder has forgot his / her password, the same can be retrieved by clicking on the link "Forgot Password"

| testbidder1@gmail.d | com |                 |
|---------------------|-----|-----------------|
| <u>v</u>            |     |                 |
| ogin                |     | Forgot password |
| w Registration      |     |                 |

Stage 1: Participation Stage : Under Participation stage, bidder has to click the check box for the acceptance of Terms and Conditions pertaining to the auction event and have to click on Submit button.

Application will also reflect the status of the auction (Eg: Current Stage) for the ease of the bidders.

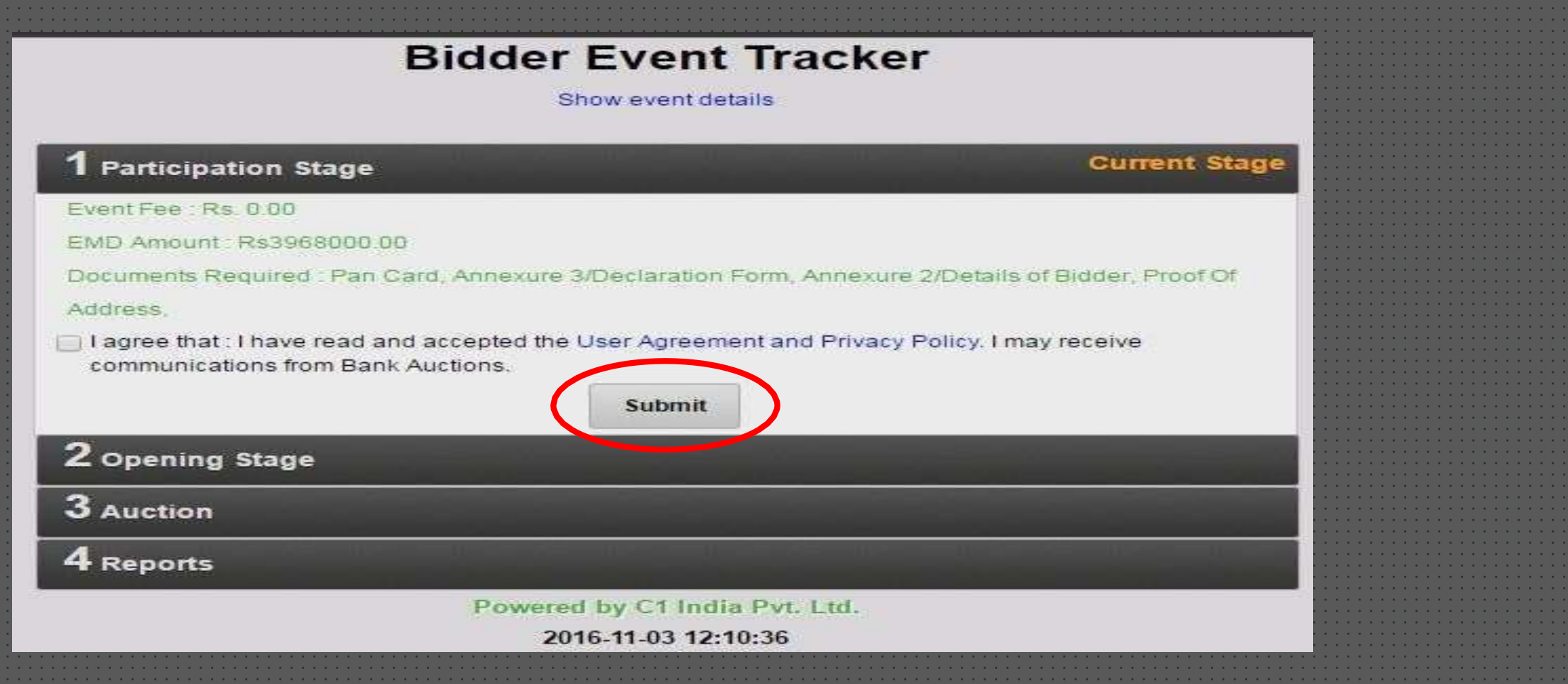

After the acceptance of Terms and Conditions, bidder have to click on Participate button. Once the bidder click on Participate button, application will navigate the user to the participation stage (Uploading of KYC Documents, EMD Details and FRQ (First Rate Quote - Quote Price) etc.)

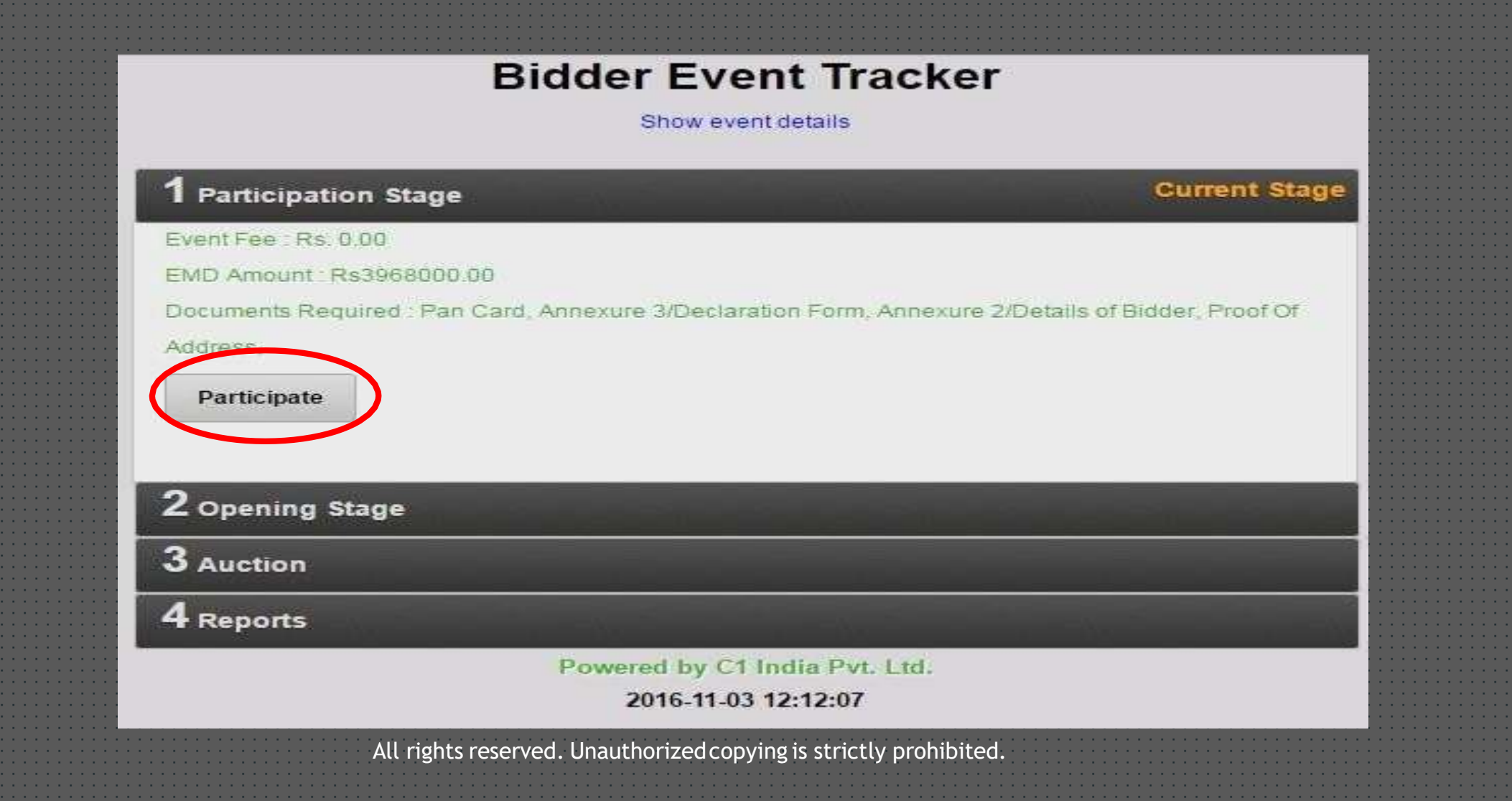

| "Upload  | Doc".           |                    |                                                      | FAQs   Change Password   Edit Profile   Contact Us   Logout |
|----------|-----------------|--------------------|------------------------------------------------------|-------------------------------------------------------------|
| Curric   |                 |                    |                                                      |                                                             |
| Welcome, | Rahul1 Bhardwaj |                    |                                                      | Dashboard Select Link •                                     |
|          |                 |                    | Show Auction Details                                 |                                                             |
|          | Participate     |                    |                                                      |                                                             |
|          | 1               | Auction/Tender Fee |                                                      | Not Applicable                                              |
|          | 2               | EMD Amount         | Pay/Update                                           | Not Paid                                                    |
|          | 3               | Documents          | Upload Doc                                           | Not Uploaded                                                |
|          | 4               | Quote Price        |                                                      | Submit                                                      |
|          |                 |                    | Back Final Submit                                    |                                                             |
|          |                 |                    | Powered by C1 India Pvt. Ltd.<br>2016-09-27 11:20:00 |                                                             |
|          |                 | All rights reserv  | ved. Unauthorized copying is strictly prohibited     | d.                                                          |

**EMD Amount:** Post clicking on 'Update' link, fill your details accordingly and click on 'Update' button to save the details.

|                                                           |                            | 0                       |  |
|-----------------------------------------------------------|----------------------------|-------------------------|--|
| Bank Name.*                                               | STATE BANK OF INDIA        | 0                       |  |
| Amount*                                                   | 30,000.00                  | ( Thirty Thousand Only) |  |
| Instrument type*                                          | RTGS/NEFT RECIEPT          | ~ ©                     |  |
|                                                           |                            | 0                       |  |
| RTGS/NEFT RECIEPT No.*                                    | 012345UJK400A              |                         |  |
| RTGS/NEFT RECIEPT date                                    | 2020-10-02 14:35:00        | 0                       |  |
| Upload supporting document                                | Choose File No file chosen | 0                       |  |
| REFUND DETAILS                                            |                            |                         |  |
|                                                           | FEMD is to be availand     |                         |  |
| r lease provide die dank account deans where the relation | I EMD IS ID DE CIEGILEU    |                         |  |
| Name of the beneficiary*                                  | AMIT KUMAR SINGH           | 0                       |  |
| Bank Name <sup>a</sup>                                    | STATE BANK OF INDIA        | 0                       |  |
| Branch Address*                                           | Rohini Sector-13           | 0                       |  |
| City*                                                     | New Delhi                  | 0                       |  |
|                                                           | 012345878001               | 0                       |  |
| Account No.*                                              | 016010010001               |                         |  |

Documents: Select and attach to upload the required documents accordingly and click on 'Submit' button

|                                       | 111110 The second second              |                                       | O1320121330451 / SO1664 (2021)                                                                                                    |  |
|---------------------------------------|---------------------------------------|---------------------------------------|----------------------------------------------------------------------------------------------------|--|
|                                       | Upload Document                       |                                       |                                                                                                    |  |
|                                       |                                       | Choose File No file chosen            |                                                                                                    |  |
|                                       | Pan Card*                             |                                       |                                                                                                    |  |
|                                       |                                       |                                       |                                                                                                    |  |
|                                       | Anneyure 3/Declaration                | Choose File No file chosen            |                                                                                                    |  |
|                                       | Form*                                 |                                       | Sector and a sector and a sector and a sector of the sector of the secto |  |
|                                       | Austina                               |                                       |                                                                                                    |  |
|                                       | Annexure 2/Details of                 | Choose File No file chosen            |                                                                                                    |  |
|                                       | Bidder*                               |                                       |                                                                                                    |  |
|                                       | Dectured                              |                                       |                                                                                                    |  |
|                                       | Proof Of Address*                     | Choose File No file chosen            |                                                                                                    |  |
|                                       | Dittain Free                          |                                       |                                                                                                    |  |
|                                       | 777788                                |                                       |                                                                                                    |  |
|                                       | 777775                                | Submit                                |                                                                                                    |  |
|                                       | 77777 <b>3</b> .                      |                                       |                                                                                                    |  |
|                                       | 777722                                |                                       |                                                                                                    |  |
|                                       | 999999                                |                                       |                                                                                                    |  |
|                                       |                                       |                                       |                                                                                                    |  |
|                                       |                                       |                                       |                                                                                                    |  |
|                                       |                                       |                                       |                                                                                                    |  |
|                                       |                                       |                                       |                                                                                                    |  |
|                                       |                                       |                                       | ×                                                                                                    |  |
|                                       |                                       |                                       |                                                                                                    |  |
|                                       | 11111                                 |                                       |                                                                                                    |  |
|                                       |                                       |                                       |                                                                                                    |  |
|                                       |                                       |                                       |                                                                                                    |  |
|                                       |                                       |                                       |                                                                                                    |  |
|                                       |                                       |                                       |                                                                                                    |  |
|                                       |                                       |                                       |                                                                                                    |  |
|                                       |                                       |                                       |                                                                                                    |  |
|                                       |                                       |                                       |                                                                                                    |  |
|                                       |                                       |                                       |                                                                                                    |  |
| · · · · · · · · · · · · · · · · · · · | · · · · · · · · · · · · · · · · · · · | · · · · · · · · · · · · · · · · · · · | · · · · · · · · · · · · · · · · · · ·                                                                                                    |  |
|                                       |                                       |                                       |                                                                                                    |  |
|                                       |                                       |                                       | · · · · · · · · · · · · · · · · · · ·                                                                                                    |  |

| ank eauctio          | Dins               |                                                      | FAQs   Change Password   Edit Profile   Contact Us   L |
|----------------------|--------------------|------------------------------------------------------|--------------------------------------------------------|
| elcome, Rahul1 Bhard | waj                |                                                      | Dashboard Select Link                                  |
|                      |                    | Show Auction Details                                 |                                                        |
| Participat           | te                 |                                                      |                                                        |
| 1                    | Auction/Tender Fee |                                                      | Not Applicable                                         |
| 2                    | EMD Amount         | Pay/Update                                           | Not Paid                                               |
| 3                    | Documents          | Upload Doc                                           | Not Uploaded                                           |
| 4                    | Quote Price        |                                                      | Submit                                                 |
|                      |                    | Back Final Submit                                    |                                                        |
|                      |                    | Powered by C1 India Pvt. Ltd.<br>2016-09-27 11:20:00 |                                                        |
|                      |                    |                                                      |                                                        |

| nk eauctions                                                                                                    |                      | <.                 |                      | FAQs   Change Password   Edit Profile   Contact Us |
|----------------------------------------------------------------------------------------------------|----------------------|--------------------|----------------------|----------------------------------------------------|
| come, Darpan kumar<br>Chow Auction Details<br>Participate<br>PRQ Saved Successfull<br>Auction/Tender Fee<br>Pay/Update<br>Auction/Tender Fee<br>Pay/Update<br>Auction/Tender Fee<br>Pay/Update<br>Paid<br>Documents<br>Upload Doc<br>Uploaded<br>Jupload Doc<br>Uploaded<br>Jupload Doc<br>Jupload Doc<br>Uploaded<br>Jupload Doc<br>Jupload Doc | ank eauctic          | ons                |                      |                                                    |
| Participate   FQ Saved Successfully   1   Auction/Tender Fee   Pay/Update   2   EMD Amount   Pay/Update   3   Documents   Upload Doc   Uploaded     Submit     Back     Final Submit                                                                                                    | Velcome, Darpan kuma | r                  |                      | 2022-06-21 15:19:35 Dashboard Select Link          |
| Participate         FRQ Saved Successfully         1       Auction/Tender Fee       Pay/Update       Paid         2       EMD Amount       Pay/Update       Paid         3       Documents       Uplead Doc       Uploaded         4       Quote Price       4210000 00       Submit                                                                                                    |                      |                    | Show Auction Details |                                                    |
| FRQ Saved Successfully       Pad         1       Auction/Tender Fee       Pay/Update       Paid         2       EMD Amount       Pay/Update       Paid         3       Documents       Upload Doc       Uploaded         4       Quote Price       4210000.00       Submit                                                                                                    | Partici              | pate               |                      |                                                    |
| 1     Auction/Tender Fee     Pay/Update     Paid       2     EMD Amount     Pay/Update     Paid       3     Documents     Upload Doc     Uploaded       4     Quote Price     4210000.00     Submit                                                                                                    | FRQ 5                | Saved Successfully |                      |                                                    |
| 2     EMD Amount     Pay/Update     Paid       3     Documents     Upload Doc     Uploaded       4     Quote Price     4210000.00     Submit                                                                                                    | 3                    | Auction/Tender Fee | Pay/Update           | Paid                                               |
| 3     Documents     Upload Doc       4     Quote Price     4210000.00         Back     Final Submit                                                                                                    | 2                    | EMD Amount         | Pay/Update           | Paid                                               |
| 4 Quote Price 4210000.00<br>Back Final Submit                                                                                                    | 3                    | Documents          | Upload Doc           | Uploaded                                           |
| Back Final Submit                                                                                                    | 4                    | Quote Price        | 4210000.00           | Submit                                             |
|                                                                                                    | 23                   | 12<br>12           | Back Final Submit    |                                                    |
|                                                                                                    |                      |                    |                      |                                                    |
|                                                                                                    |                      |                    |                      |                                                    |
|                                                                                                    |                      |                    |                      |                                                    |
|                                                                                                    |                      |                    |                      |                                                    |
|                                                                                                    |                      |                    |                      |                                                    |
|                                                                                                    |                      |                    |                      |                                                    |

**Note:** After filling up the quote price, click on 'Submit' and then 'Final Submit' in order to submit the final bids online. **Post clicking the button 'Submit' it is mandatory to click on 'Final Submit' button**. If the bidders fails to click on 'Final Submit' button within the stipulated date and time, they will not be able to participate in the auction.

|           | <b>bank e</b> a | uctions           |                                       |                                            | FAQs   Change Password   Edit Profile   Contact Us | Logout |
|-----------|-----------------|-------------------|---------------------------------------|--------------------------------------------|----------------------------------------------------|--------|
|           | Welcome, Darp   | oan kumar         |                                       |                                            | 2022-06-21 12:39:07 Dashboard Select Link          | ~      |
|           |                 |                   |                                       | Show Auction Details                       |                                                    |        |
|           |                 | Participate       |                                       |                                            |                                                    |        |
|           |                 | Final Submit Done | Successfully                          |                                            |                                                    |        |
|           |                 | 1                 | Auction/Tender Fee                    | Pay/Update                                 | Paid                                               |        |
|           |                 | 2                 | EMD Amount                            | Pay/Update                                 | Paid                                               |        |
|           |                 | 3                 | Documents                             | Upload Doc                                 | Uploaded                                           |        |
|           |                 | 4                 | Quote Price                           | 4210000.00                                 | Submit                                             |        |
|           |                 |                   | ·                                     | Back Final Submit                          |                                                    |        |
|           |                 |                   |                                       | Dack Pinal Subinc                          |                                                    |        |
|           |                 |                   |                                       |                                            |                                                    |        |
|           |                 |                   |                                       |                                            |                                                    |        |
| • • • • • |                 |                   |                                       |                                            |                                                    |        |
|           |                 |                   |                                       |                                            |                                                    |        |
|           |                 |                   |                                       |                                            |                                                    |        |
|           |                 |                   | All rights reserve                    | ed. Unauthorized copying is strictly prohi | bited.                                             |        |
|           |                 |                   | · · · · · · · · · · · · · · · · · · · |                                            | · · · · · · · · · · · · · · · · · · ·              |        |
|           |                 |                   |                                       | · · · · · · · · · · · · · · · · · · ·      | • • • • • • • • • • • • • • • • • • • •            |        |

| Feel free to contact us for further assistan                                                                         | ce.                            |  |  |  |  |  |  |  |  |  |
|----------------------------------------------------------------------------------------------------|--------------------------------|--|--|--|--|--|--|--|--|--|
| <u>Support:</u>                                                                                                    |                                |  |  |  |  |  |  |  |  |  |
| Technical Support and assistance will be available over telephone from Monday to Friday between 09:00 am to 6:00 pm. |                                |  |  |  |  |  |  |  |  |  |
| All queries would require to be registered at our official email- support@bankeauctions.                             | <u>com</u> for on-time support |  |  |  |  |  |  |  |  |  |
| Tel: 0124-4302020/21                                                                                                 |                                |  |  |  |  |  |  |  |  |  |
| Mob. +91-7291981124 / 1125 / 1126                                                                                    |                                |  |  |  |  |  |  |  |  |  |
| Email id: <u>support@bankeauctions.com</u><br>Web: <u>https://www.bankeauctions.com</u>                              |                                |  |  |  |  |  |  |  |  |  |
| Note: Office will remain closed on Saturday (except 1st and 3rd Saturday), Sunday<br>Happy Auctioning                | and National Holidays.         |  |  |  |  |  |  |  |  |  |
|                                                                                                    |                                |  |  |  |  |  |  |  |  |  |

# **Bank e-Auctions**

## **Online Bidding Manual**

### Web-portal: https://www.bankeauctions.com

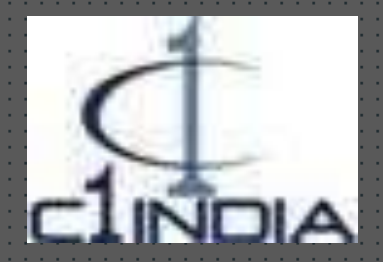

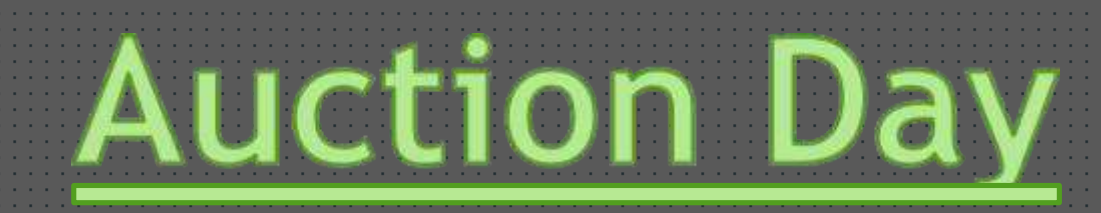

Those bidder(s) who has submitted their bids successfully and for whose bids is/are accepted by the concerned bank authorized officer are able to participate in the auction.

For those bidders, whose bids are rejected by the authorized officer will not be able to take part in the auction.

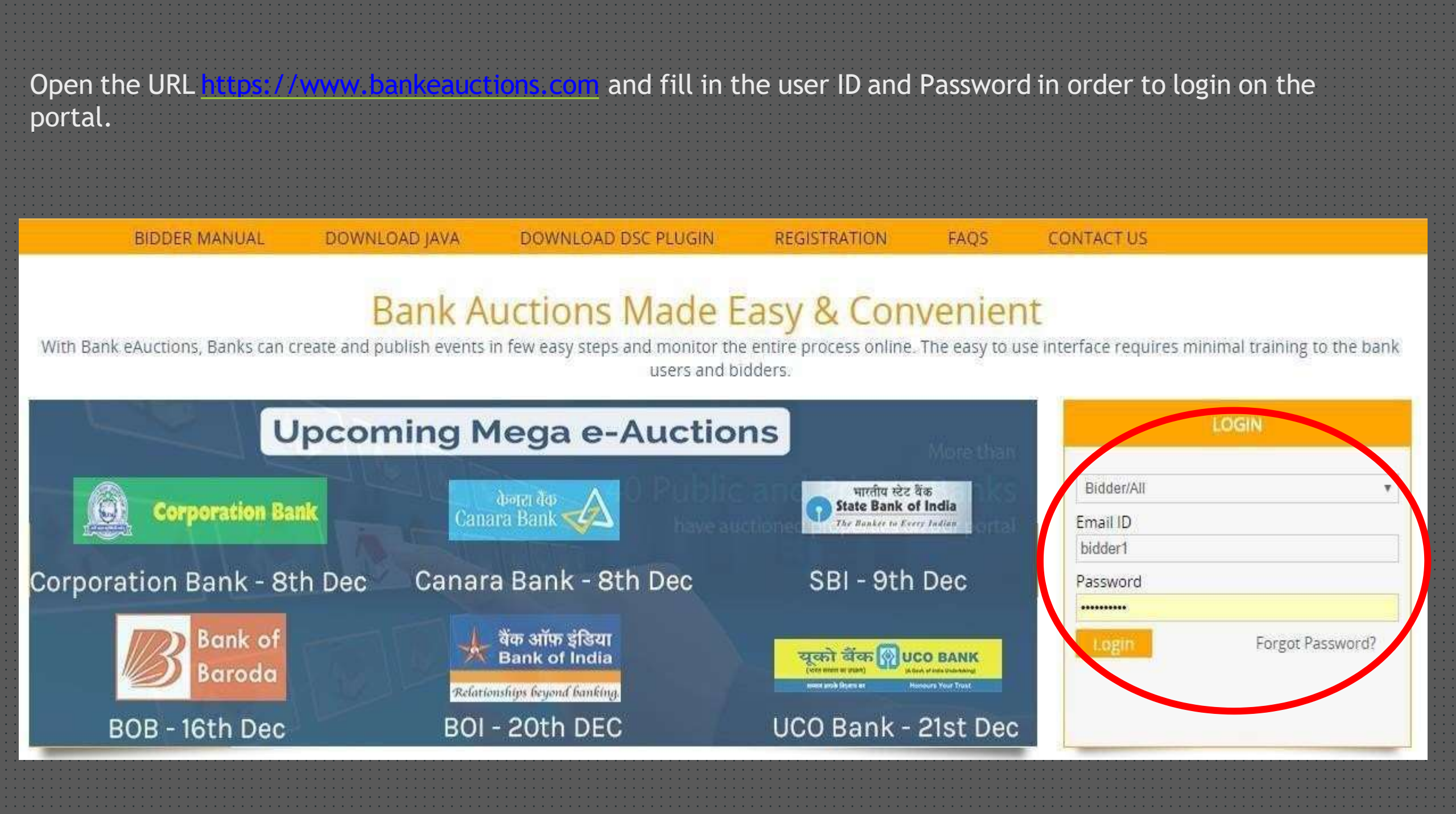

After Login on the portal, the event will list under the tab "Live & Upcoming Auction". Bidder have the option to add the events for which he / she is interested, in the favorite section by clicking on the Heart option / link.

To participate in the auction, bidder have to click on Track link and have to accept the terms and conditions. Once the auction is started, bidder will get the option "Click Here To Enter Auction" and by clicking on which the webpage will be redirected to Bidding Page.

| Favorite Live & Upcoming Auctions Show 10 • entries Search: |                      |    |                      |    |                          |                           |         |           |                           |            |       |            |      |         |
|-------------------------------------------------------------|----------------------|----|----------------------|----|--------------------------|---------------------------|---------|-----------|---------------------------|------------|-------|------------|------|---------|
| \$                                                          | Bank Name            | \$ | Property Description | \$ | S                        | tart Date                 | \$      | E         | ind Date                  | $\diamond$ |       | Status     | A    | ction 🗘 |
| <b>!</b>                                                    | Punjab National Bank |    | Test Demo-1          |    | 2016- <mark>07-</mark> ( | 0 <mark>1 15:13:00</mark> |         | 2017-07-0 | ) <mark>4</mark> 17:00:00 |            |       | I          | -    | Frack   |
| Showing 1 t                                                 | o 1 of 1 entries     |    |                      |    |                          |                           |         |           |                           |            | First | Previous 1 | Next | Last    |
| Live &                                                      | Upcoming Auction     |    |                      |    |                          |                           |         |           | Show 10                   | • entri    | es    | Search:    | _    |         |
| 0                                                           | Bank Name            | \$ | Property Description |    | \$                       | Start                     | Date    | 0         | En                        | d Date     | \$    | Status     | A    | ction 🗘 |
| <b>9</b>                                                    | Punjab National Bank |    | Test Demo-1          |    |                          | 2016-07-01 15             | 5:13:00 | R         | 2017-07-04                | 17:00:00   |       | Initialize |      | Track   |
| Showing 1 t                                                 | o 1 of 1 entries     |    |                      |    |                          |                           |         |           |                           |            | First | Previous 1 | Next | Last    |
|                                                             |                      |    |                      |    |                          |                           |         |           |                           |            |       |            |      |         |

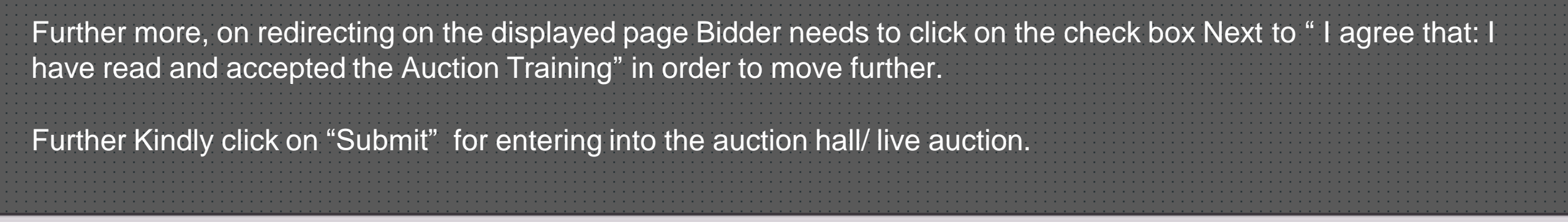

#### Show Auction details

| 2 Opening Stage                       |                           |         |
|---------------------------------------|---------------------------|---------|
| 3 Auction                             |                           | Current |
| Auction Start Date : 2025-04-22 11:   | 00:00                     |         |
| Scheduled End Date & Time : 2025      | -04-22 12:00:00           |         |
| ] I agree that : I have read and acce | pted the Auction Training |         |
|                                       | Submit                    |         |
|                                       |                           |         |
| 1                                     |                           |         |

The bidder will get the option "Click here to Enter Auction" as soon as the date and time of auction will be reached / started. Once clicked on the link, page will be redirected to the Bidding Page.

| Show Auction details                                                                                              |                                 |
|----------------------------------------------------------------------------------------------------|---------------------------------|
| 1 Participation Stage                                                                                             |                                 |
| 2 Opening Stage                                                                                                   |                                 |
| 3 Auction                                                                                                    | Current Stage                   |
| Auction Start Date : 2016-07-01 15:13:00                                                                          |                                 |
| Scheduled End Date & Time : 2017-07-04 17:00:00                                                                   |                                 |
| Click here to Enter Auction                                                                                       |                                 |
|                                                                                                    |                                 |
|                                                                                                    |                                 |
| 4 Reports                                                                                                    |                                 |
| Event Tracker shows at what stage the event is currently. You can also v<br>and navigate directly from this page. | iew the completed & next stages |
| Powered by C1 India Pvt. Ltd.                                                                                     |                                 |
| 2016-11-03 15:31:54                                                                                               |                                 |

"The bidder is required to place their bid during the live auction by clicking on the 'Submit' button.

"Kindly Be Noted :- The Bidder needs to verify the quoted amount before clicking on the final submit 'YES' button"

| II Auction Status                         |                                                                                                    | Back                            |
|-------------------------------------------|----------------------------------------------------------------------------------------------------|---------------------------------|
| Bidding Live Auction                      |                                                                                                    |                                 |
| Event ID : 104076                         |                                                                                                    |                                 |
| View Uploaded File<br>My Last Bid<br>0.00 | Image: Constraint of the system         Image: Constraint of the system         Image: Constraint of the system <th>Show Auction Details<br/>Refresh</th> | Show Auction Details<br>Refresh |

On the bidding page, bidder is required to bid in the auction event by clicking on Submit Button.

As soon as the bidder submit the bids, rank will be generated. The highest bid ranks 1, second highest ranks 2 and so on. Last bid received in the auction can be seen in the very first box available under the View uploaded file link. Page can also have a view to see the time remaining in the auction bidding.

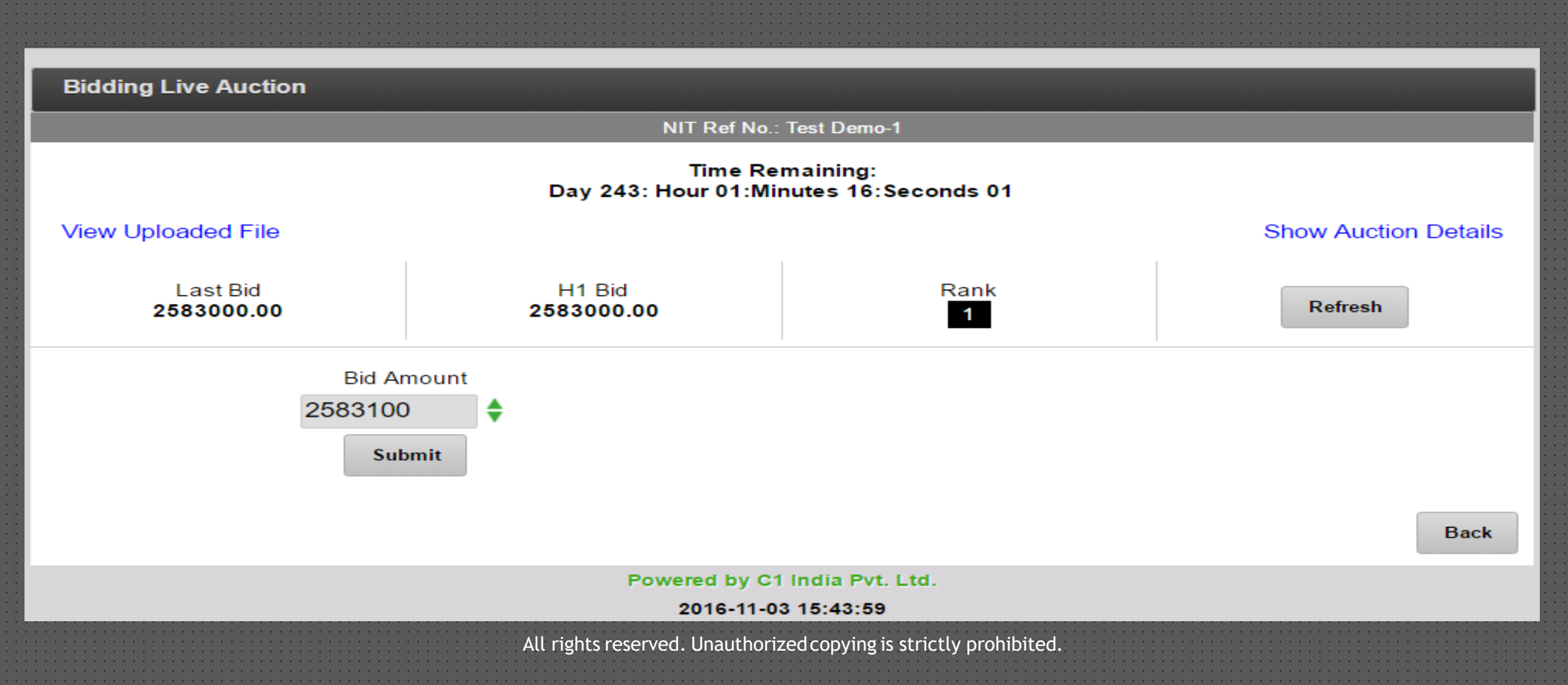

# **Closing:**

Closing can takes place automatically or at the instance of the initiator as per business rules governing the auction.

# Host of Information:

- Auction hall View and Bidding form for Bidders.
  Automatic refreshing of the screen.
- Real Time Saving.
- Reverse clock timer.
- Auction Documents / Attachments in the real time.

### Feel free to contact us for further assistance.

#### Support:

Technical Support and assistance will be available over telephone from Monday to Friday between 09:00 am to 6:00 pm. All queries would require to be registered at our official email- support bankeauctions, com for on-time support Tel: 0124-4302020/21 Mob.: +91-7291981124 / 1125 / 1126 upport@bankeauctions.cor Email id: s Web: https://www.bankeauctions.com Happy Auctioning